# Installation Instructions JDK

### Android App Development with Kotlin

Kotlin requires JDK version 6 or higher to work. You can download it on the Oracle website or use <u>OpenJDK</u> — a free, open-source alternative. <u>Follow the link</u> and download the installation file by clicking the corresponding button in the lower left corner:

> Prebuilt OpenJDK Binaries for Free!

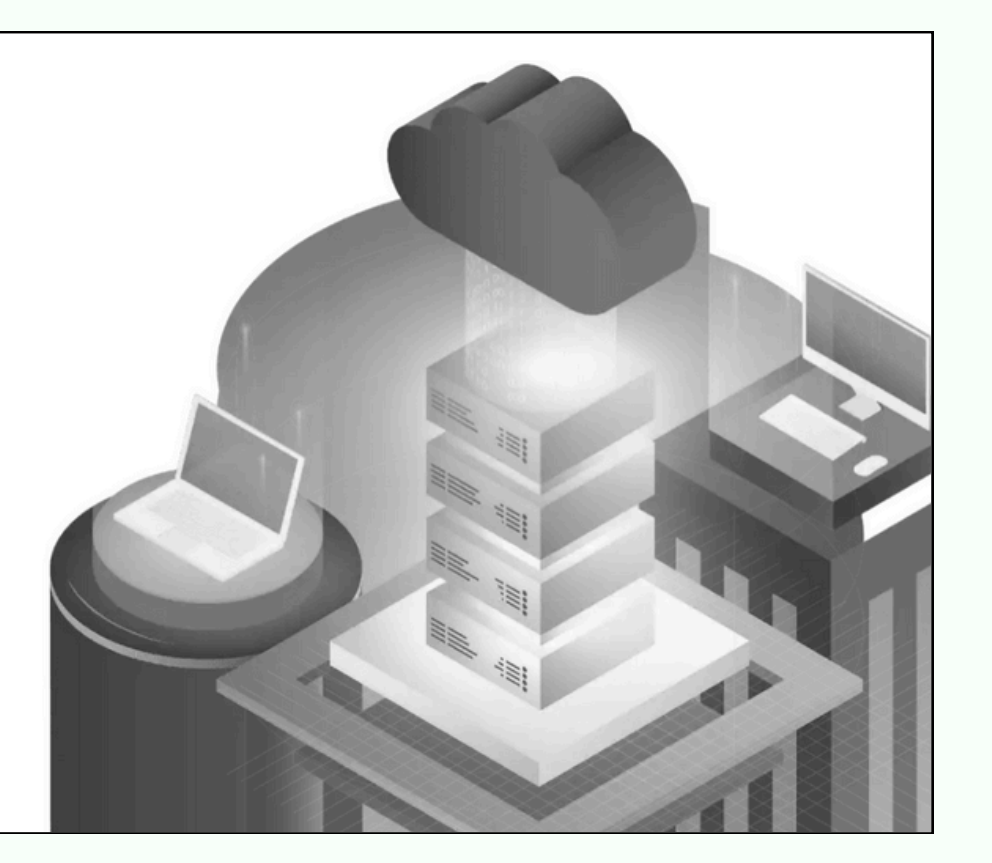

Java<sup>™</sup> is the world's leading programming language and platform. The Adoptium Working Group promotes and supports high-quality, TCK certified runtimes and associated technology for use across the Java ecosystem. Eclipse Temurin is the name of the OpenJDK distribution from Adoptium.

Download Temurin™ for Windows x64

Jak-21.0.5+11

#### Follow all steps suggested by the wizard:

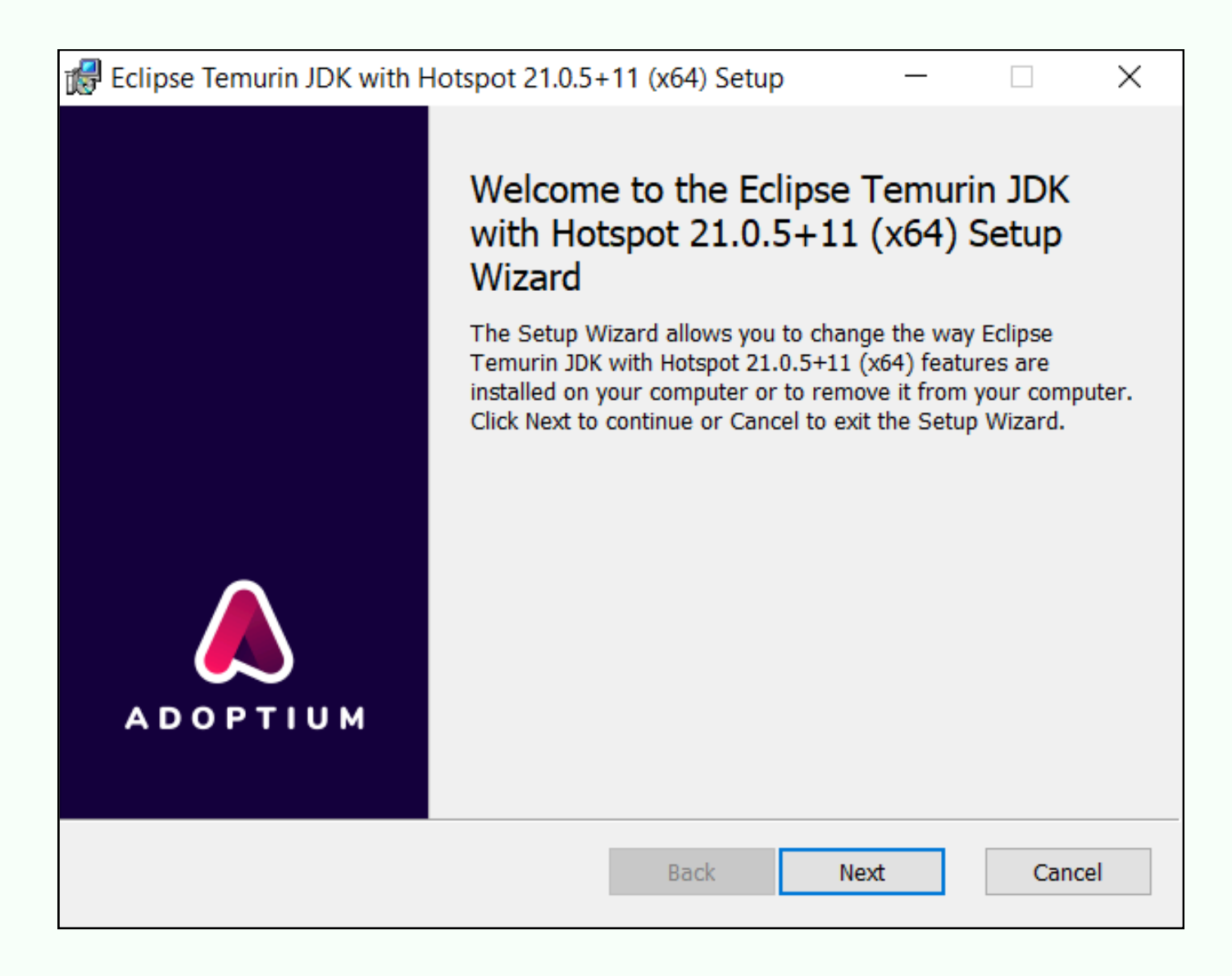

**CODDY** International Coding and Design School for Teens and Kids

## Installation Instructions IntelliJ idea

### <u>Android App Development</u> with Kotlin

 Visit official site <u>JetBrains</u>, please, <u>follow the link</u>: <u>https://www.jetbrains.com/idea/download/other.html</u>.
The environment has two versions:

- Ultimate (with 30 days trial period)
- Community (free).

Choose Community free version for your operating system.

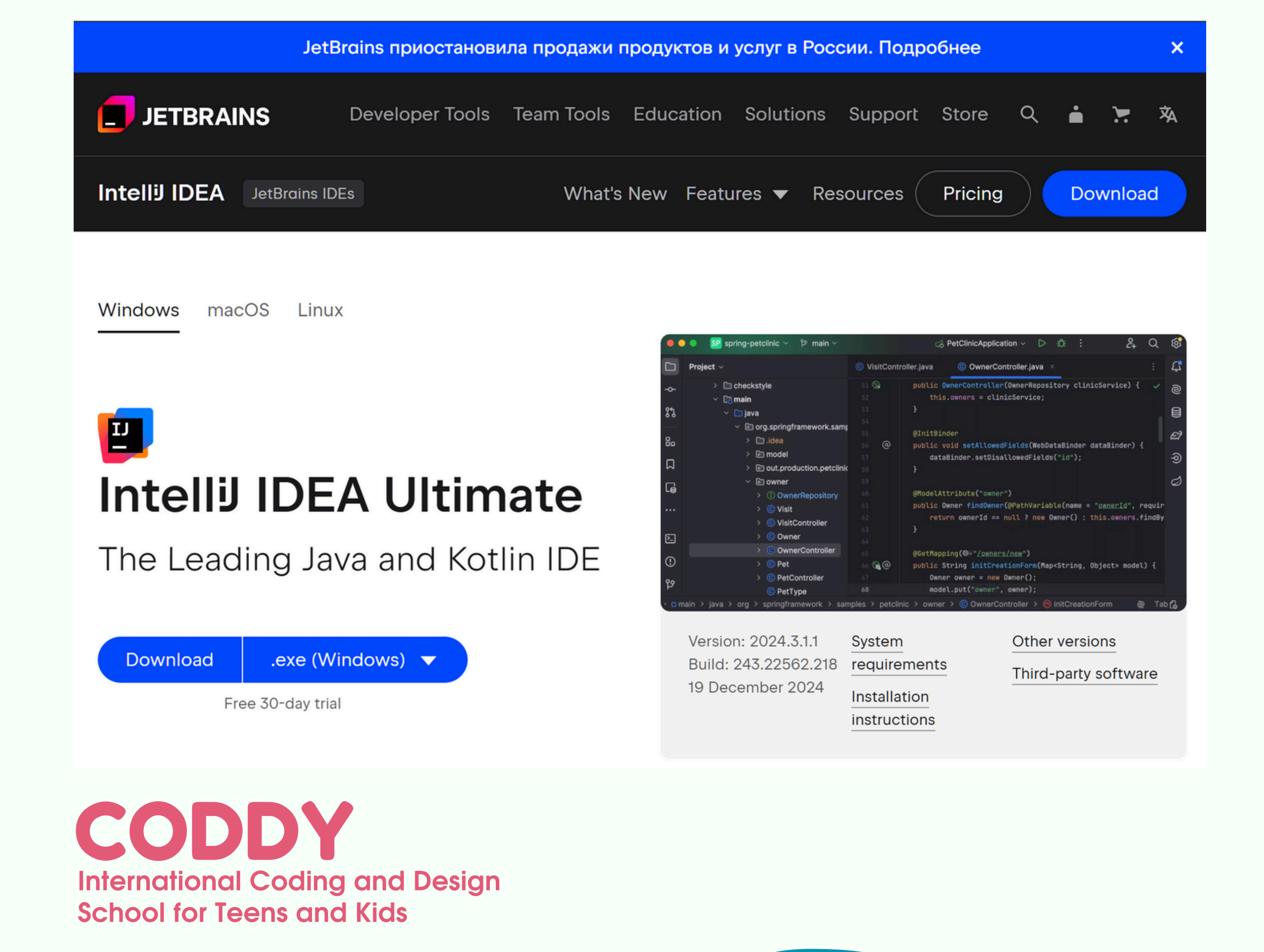

## Installation Instructions IntelliJ idea

### <u>Android App Development</u> <u>with Kotlin</u>

2. Run the installation \*.exe file that starts the Installation Wizard and follow all steps suggested by the wizard. Please pay special attention to the corresponding installation options.

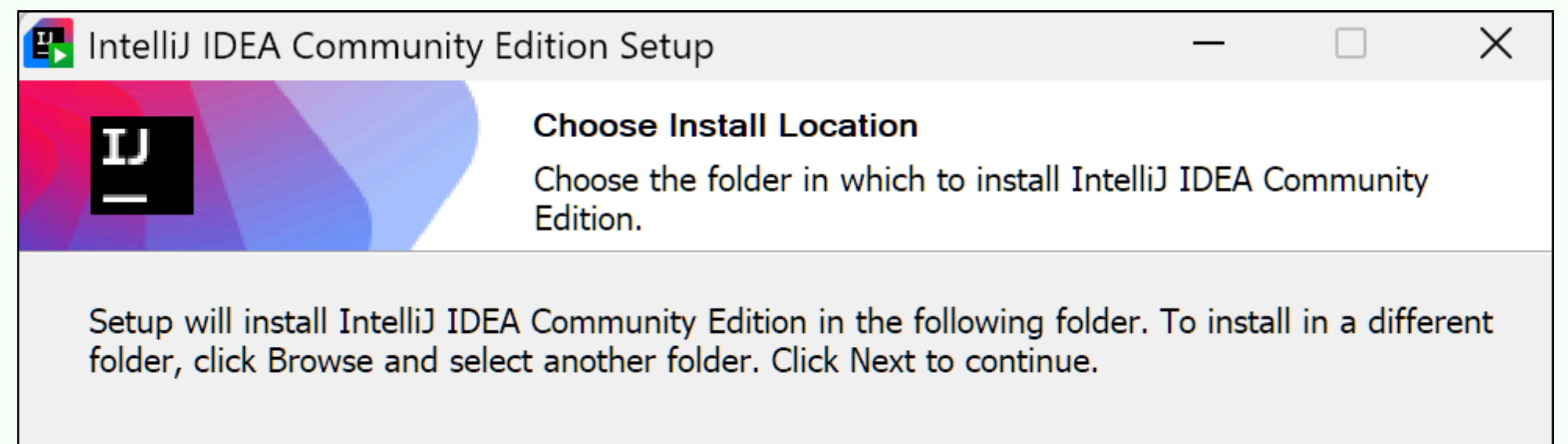

| Destination Folder                      |                         |          |     |
|-----------------------------------------|-------------------------|----------|-----|
| ogram Files\JetBrains\IntelliJ IDEA Com | nmunity Edition 2024.3. | I.1 Brow | wse |
| Space required: 2.6 GB                  |                         |          |     |
| Space available: 193.4 GB               |                         |          |     |
|                                         |                         |          |     |

#### 3. Run IntelliJ IDEA.

To install IDEA on **macOS**, after downloading the .dmg installation file, drag the IntelliJ IDEA icon to the Applications folder and run the installation from there.

To install on **Linux**, run the IntelliJ IDEA command ./idea.sh from the bin directory and follow the on-screen instructions.

**CODDY** International Coding and Design School for Teens and Kids